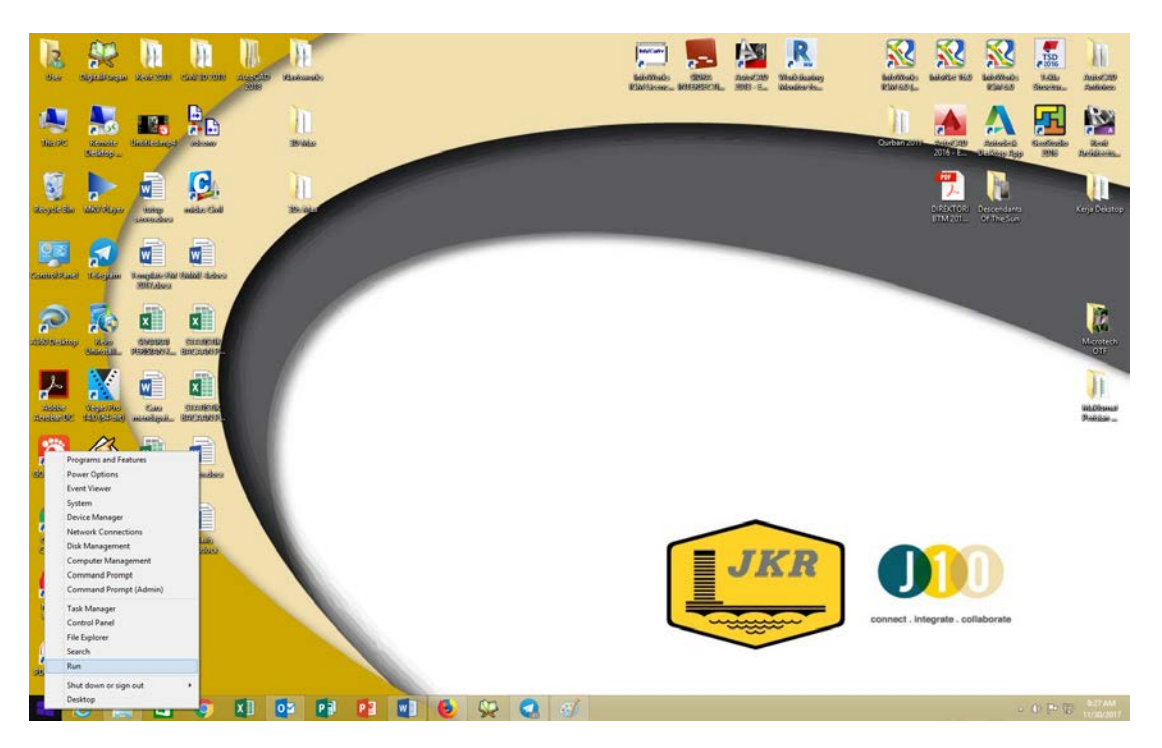

Right klik pada icon window-pilih Run

| G | OM Player | Winamp                     | SERIAL NO &                              | Servendocx        |              |             |    |    |
|---|-----------|----------------------------|------------------------------------------|-------------------|--------------|-------------|----|----|
|   | Google    | Adobe                      | MITS                                     | Plaxis<br>2D docy |              |             |    |    |
|   |           | Type the nan resource, and | Run<br>ne of a program<br>Windows will d | , folder, docur   | ment, or Int | ×<br>ternet |    |    |
|   | Open:     | \\10.8.80.48               | ОК                                       | Cancel            | Brow         | ✓           |    |    |
| [ |           | ê 🖡                        | 1                                        | 9                 | x∎           | ٥           | PJ | PB |

Pada Kotak Run, taip <u>\\10.8.80.48</u> klik OK

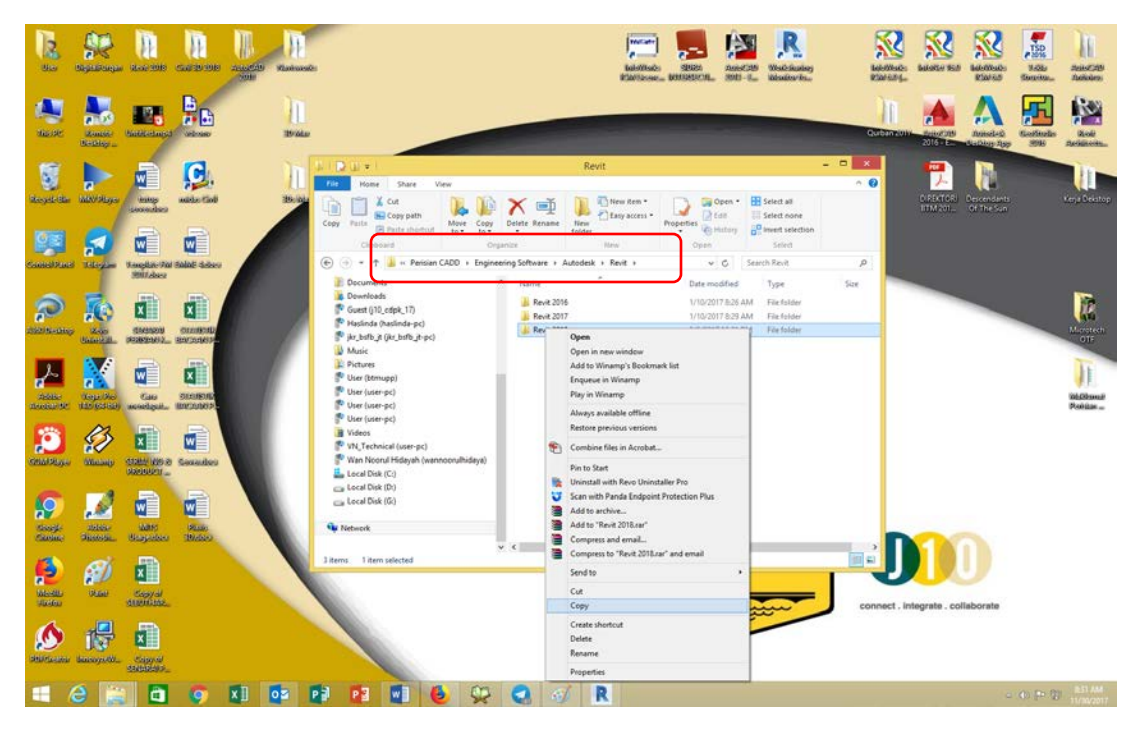

Pada folder cdserver klik pautan spt diatas Perisian CADD - Engineering Software – Autodesk – Revit Buka folder Revit , dan Copy Folder Revit 2018 ke desktop user.

| 12                                   | Registering a        |                                       | AND THE REAL  | Antorite<br>Solar | VILOS GUARD |                                                                                                    |                                                                                                    |                              |                                                      |                                                                | Baloma<br>Riattas                                                                                                    | ) <b>100</b>                                                                                                    | AMAC 209<br>2002 - 5                               | R.<br>Wali Statiog                      |              | Kalente.    | Addres 16.0           | Kateloon<br>Risking          | TSO<br>2016<br>BADA<br>Shearing | AutoCate               |
|--------------------------------------|----------------------|---------------------------------------|---------------|-------------------|-------------|----------------------------------------------------------------------------------------------------|----------------------------------------------------------------------------------------------------|------------------------------|------------------------------------------------------|----------------------------------------------------------------|----------------------------------------------------------------------------------------------------|----------------------------------------------------------------------------------------------------|----------------------------------------------------|-----------------------------------------|--------------|-------------|-----------------------|------------------------------|---------------------------------|------------------------|
| naise                                | Restate<br>Beildigen | And the second                        |               |                   | 391064      | P () = 1                                                                                                    |                                                                                                    | Applicatio                   | em Tipeta                                            |                                                                | Rev                                                                                                    | t 2018                                                                                                    |                                                    | -                                       | -            | Gurbenson   | 2016 - Las            | A<br>Antonial<br>Machine App | Kinstinution<br>1996            | Real<br>Real           |
| Koya in                              | -                    | and a set                             | wider Carl    |                   | -           | Home SP<br>Cut<br>Paster Paster                                                                                                    | are View<br>path<br>shortout                                                                                                    | Maru<br>Aove Copy<br>to* to* | Delete Rename                                        | New folder                                                     | v dem •<br>y access • p                                                                                                    | operties Open                                                                                                    | Select                                             | all<br>none<br>selection                | ^ <b>0</b>   |             | DERINTORS<br>BTM 2001 | Rependants<br>Of The Suri    |                                 | Kerja Dekatop          |
| Constantion                          | a Licopan            | Nonchate File                         | (Balali deler |                   | ۲           | (i) - + i                                                                                                    | Revit 2018                                                                                                    | Org                          | Name                                                 | new.                                                           |                                                                                                    | Open                                                                                                    | Search Re<br>Type                                  | еа<br>ні 2018                           | ,o<br>Scre   |             |                       |                              |                                 |                        |
|                                      |                      |                                       |               |                   |             | Consteads Consteads Const | 17)<br>(a-go)<br>(b-go)<br>(b-go |                              | () Revit J<br>() Revit J<br>() Revit J<br>() Revit J | 018.G1, Win, Sebe,<br>018.G1, Win, Sebe,<br>018.G1, Win, Sebe, | Open<br>Enable<br>Pun as<br>Trouble<br>Install v<br>Scar w<br>Comp<br>Pin to 1<br>Comp<br>Pin to 1<br>Scar w<br>Comp<br>Pin to 1<br>Scar w<br>Comp<br>Pin to 1<br>Scar w | Disable Digital Signa<br>derivitativar<br>hole comparability<br>tant<br>ath Revo Uninstaller<br>ath<br>Revolutions | ture Icons<br>Pro<br>hotection Plu<br>64bit_allm_0 | n<br>01_003.sfx.rae*<br>8km_001_003.sfx | craf and ema |             |                       |                              |                                 | Montel<br>or<br>Presso |
| Hindle<br>Hindle<br>Hindle<br>Hindle | Sile<br>Sile         | Kapyal<br>Sabhsaa<br>Kapyal<br>Capyal |               |                   |             |                                                                                                    |                                                                                                    |                              |                                                      |                                                                | Delete<br>Renam<br>Propert                                                                                                    |                                                                                                    |                                                    | yw j                                    | <b>,</b>     | onnect . In | regrate . col         | laborate                     |                                 |                        |
|                                      | e 👔                  | 1                                     | 9             | XII (             |             | 1 12                                                                                                    |                                                                                                    | 5                            | 2 0                                                  | 1                                                              |                                                                                                    |                                                                                                    |                                                    |                                         |              |             |                       |                              | 0.00                            | 8/24 AM<br>11/30/2017  |

Setelah selesai Buka foler Revit 2018 di Desktop tadi – Right klik item pertama dan pilih **Run As** adminidstrator

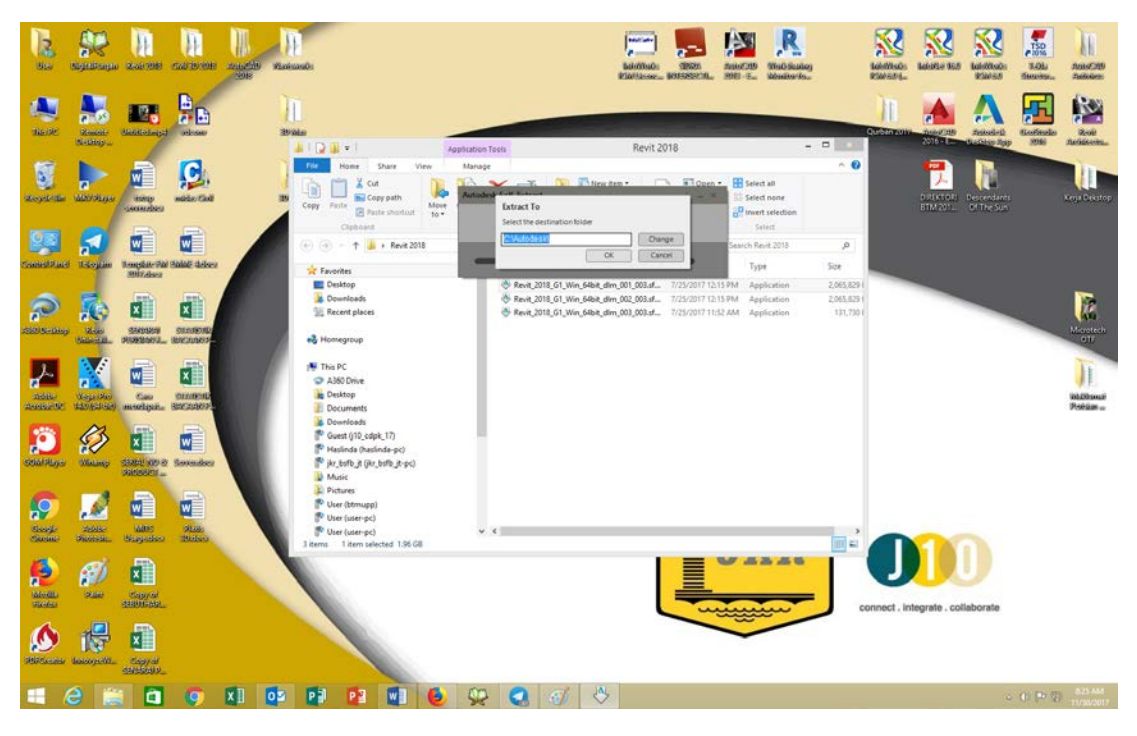

Klik Ok

| 2                                    | September 1  | 100 0000                                                       | CAREPORE                           | Acuette | No. | 01                                                                                                    |                                                                                                    |                      |              |                                                |                                           | Later<br>Risela                                                | radas State                                 |                                             | astati<br>Madali                                        | udan)<br>Adam                            | MANNAN PARAMAN | Salatie Sch       | Edotomado<br>Ribitado     | TSD<br>TSD<br>34365<br>Skuttur | Anisotate<br>Anisotate |
|--------------------------------------|--------------|----------------------------------------------------------------|------------------------------------|---------|-----|----------------------------------------------------------------------------------------------------|----------------------------------------------------------------------------------------------------|----------------------|--------------|------------------------------------------------|-------------------------------------------|----------------------------------------------------------------|---------------------------------------------|---------------------------------------------|---------------------------------------------------------|------------------------------------------|----------------|-------------------|---------------------------|--------------------------------|------------------------|
| ane se                               | Entrop       | Manager Inco                                                   |                                    |         | 1   | 10.0 +                                                                                                    |                                                                                                    |                      | aplication 1 | coli                                           |                                           | R                                                              | evit 2018                                   |                                             |                                                         |                                          | Qurban 2011    | 2016 - E          | Annesd-th<br>Bathtop Tapp | Gooffeeler<br>2016             | Real                   |
| Respected                            | Manalays     | eques<br>consect                                               | valedas rijadi                     |         |     | File Hom<br>by Faste<br>Cop                                                                                                    | e Share<br>Cut<br>Copy path<br>Patte shorts<br>toard                                                                                                    | View<br>Move<br>to * | Autoder      | a Self Extrac                                  | 1 100 1                                   | New iten *                                                     | 0                                           | 00en •                                      | Select all<br>Select none<br>Invert selection<br>Select | ~ 6                                      |                | Exertori<br>Innee | Descendents<br>Of the Sup |                                | Corja Dekstop          |
| 03                                   |              | W                                                              | W                                  |         |     |                                                                                                    | 🔒 i Revit.                                                                                                    | 2018                 | [atra        | cting Revit 201                                | 18. G1. Win 64                            | of des                                                         |                                             | -                                           | earch Revit 2018                                        | p                                        |                |                   |                           |                                |                        |
| Contraction                          | a datajini   | Samplin-Siz                                                    | Balad distant                      |         |     | Favorites                                                                                                    |                                                                                                    |                      | 23.10        | cond) remains                                  | ng - 215 GB =                             | 16.96 GB                                                       |                                             |                                             | Type                                                    | Size                                     |                |                   |                           |                                |                        |
|                                      |              |                                                                | Secondary<br>Pictures<br>Secondary |         |     | Desktop     Downlo.     Recent g     Downlo.     Recent g     Addo Dn     Downlo.     Downlo. | nds<br>Ideces<br>rp<br>viz<br>nds<br>(b)_odok_17)<br>(Ide3ind4-pc)<br>g (ike_bidb_pt-p<br>mupp)<br>rr-pc)<br>rr-pc)<br>rr-pc)<br>rr-pc)<br>rr-pc)<br>rr-pc)<br>rr-pc) | 4                    | •            | <ul> <li>Revit, 2</li> <li>Revit, 2</li> </ul> | 018.G1,Win,<br>018.G1,Win,<br>018.G1,Win, | 4444, 4544, 001,00<br>4444, 4544, 002,00<br>4444, 4544, 002,00 | 8.a. 7725727<br>8.a. 7725727<br>8.a. 772572 | 017 12:15 91<br>017 12:15 91<br>017 11:52 A | M. Application<br>M. Application<br>M. Application      | 2,045,85<br>2,055,85<br>101,78<br>101,78 |                |                   |                           |                                | Microtech<br>OT        |
| Handla<br>Handla<br>Handla<br>Handla | viar<br>viar | Capy of<br>Allowed States<br>Capy of<br>States of<br>States of |                                    |         |     |                                                                                                    |                                                                                                    |                      |              |                                                |                                           |                                                                |                                             |                                             |                                                         |                                          | connect . In   | tegrate . col     | laborate                  |                                |                        |
|                                      | e 🔋          | 1                                                              | 0                                  | ×I      |     | P a P                                                                                                    | 3                                                                                                    | 6                    | 92           | 0                                              | 1                                         | 8                                                              |                                             |                                             |                                                         |                                          |                |                   | 0                         | 0 P ()                         |                        |

File installer Revit 2018 akan di extract ke pc pengguna. (Tunggu sehingga proses ini selesai)

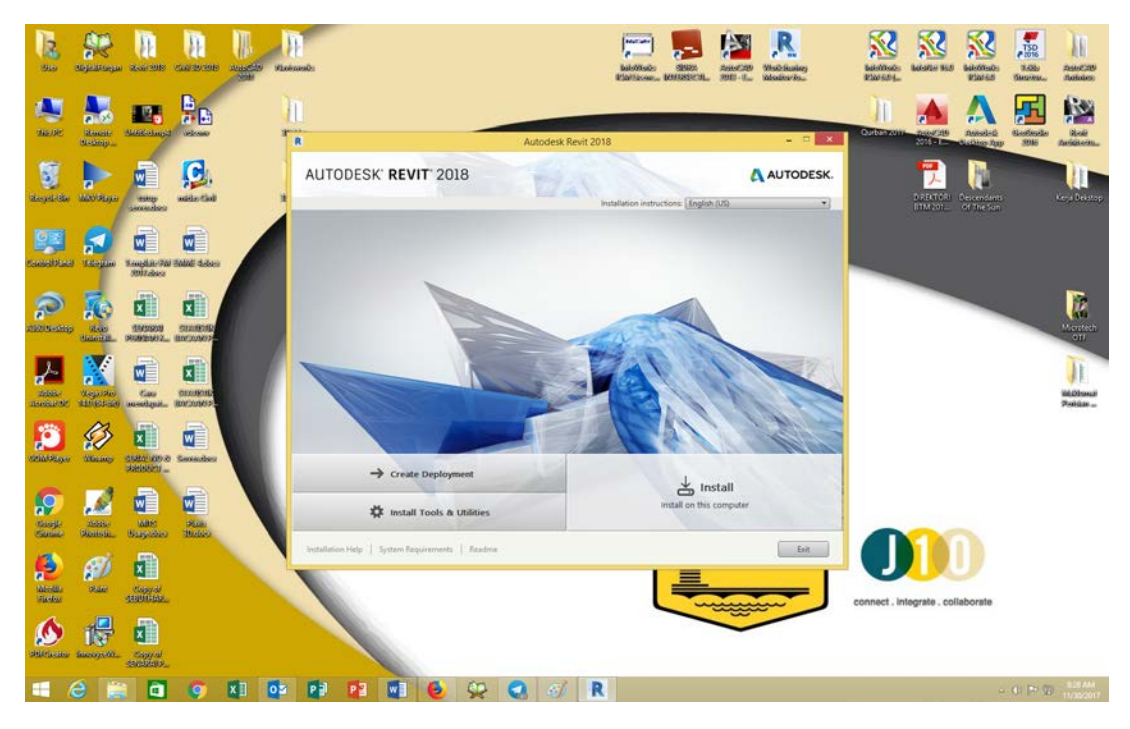

Selesai Extract, paparan ini akan keluar secara automatic - Klik Install

| 300                  | Sejecti sepa          | Real Pole                  | 11<br>11<br>11<br>11<br>11<br>11<br>11<br>11<br>11<br>11<br>11<br>11<br>11 | The second |                                                                                                    |                                                                                                    | Laiotob State                                                                                                    | Antonia Madina Inc. | BaleOnsides<br>BaleOnsides<br>BaleOnsides | Estomates Second                                                                                                    | to Associate           |
|----------------------|-----------------------|----------------------------|----------------------------------------------------------------------------|------------|----------------------------------------------------------------------------------------------------|----------------------------------------------------------------------------------------------------|----------------------------------------------------------------------------------------------------|---------------------|-------------------------------------------|----------------------------------------------------------------------------------------------------|------------------------|
| 165.00               | itensite<br>Receipte  | E Cancolario               |                                                                            | 11         |                                                                                                    | Autodesk Revit                                                                                                    | 2018                                                                                                    |                     | Queben coltre - resources                 | Annual-di<br>Annual-di<br>Annual | Role<br>Biological     |
| asyst-Be             |                       | antip<br>Lancester         | side tiel                                                                  | AU         | TODESK' REVIT' 2018                                                                                                    |                                                                                                    |                                                                                                    | AUTODESK.           | D REATOR                                  | Decendents<br>Of the San                                                                                                    | Keya Beistop           |
| Canalita<br>Canalita | 2 Katagana            | Reagilite Fit              | i Balat dalam                                                              |            | Country or                                                                                                    | Region Malaysia                                                                                                    | •                                                                                                    |                     |                                           |                                                                                                    |                        |
| 200 H-CH             | P State               | ENDER<br>STREET            |                                                                            |            | READ CAREFULLY: AUTO<br>MATERIALS ONLY ON TH<br>CONTAINED OR REFER                                                                                                    | Autodesk<br>LICENSE AND SERVICES /<br>DESK LICENSES THE SOFT<br>E CONDITION THAT LICENSI<br>ENCED IN THIS AGREEMENT                                                                                                 | AGREEMENT<br>WARE AND OTHER LICENSED<br>EE ACCEPTS ALL OF THE TERMS                                                                                                    |                     |                                           |                                                                                                    | Montech                |
|                      | Vicpular<br>ablighted | Cato<br>mastiput.          |                                                                            |            | By selecting the "Laccept<br>apreement to the terms of<br>accessing, or otherwise<br>accept this Agreement or<br>employed; and aclinowed<br>to act in a manner consist | button or other button or med<br>if an electronic copy of this Agr<br>copying or using all or any port<br>behalf of the entity for which y<br>dge that such entity is legally b<br>tent with this Agreement) or, if | hanism designed to acknowledge<br>sement, or by installing, downloading,<br>Son of the Autodesk Materials, (i) you<br>o'u are authorized to act (e.g. an<br>ound by this Agreement (and you agre<br>there is no such entity for which you a | 6<br>10             |                                           |                                                                                                    | iid.Obrauli<br>Poblian |
| Elizaberes           | Marine -              |                            | Concentration                                                              |            | authorized to act, you acc<br>acknowledge that you are<br>that you have the right, po<br>yourself. You may not acc<br>employee or other agent,<br>such other entity.   | ept this Agreement on behalf<br>I legally bound by this Agreem<br>wer and authority to act on bel<br>cept this Agreement on behalf<br>of such other entity with the rig                                             | of yourset as an individual and<br>ent, and (iii) you represent and warrant<br>half of and bind such entity (if any) or<br>of another entity unless you are an<br>th, power and authority to act on behal                                   | t of                |                                           |                                                                                                    |                        |
| Sizeji-              | noble-<br>Skenou      | Marie<br>Baryadan          | No.                                                                        |            | #Domese is unwittingle                                                                                                    | accept the Agreement, or you                                                                                                    | Constitute the right, power and<br>O l Agent<br>Back                                                                                                    | Next Cancel         |                                           | 6                                                                                                    |                        |
| Monthly<br>Rankes    | <b>6</b> 0)<br>740    | Capyor<br>Capyor<br>Capyor |                                                                            |            |                                                                                                    |                                                                                                    |                                                                                                    |                     | connect . integrate . col                 | laborate                                                                                                    |                        |
| delete con           | tanooga ta            | Capy of<br>exclusion.      |                                                                            |            |                                                                                                    |                                                                                                    |                                                                                                    |                     |                                           |                                                                                                    |                        |
| -                    | e                     |                            | 9                                                                          | X OM P     |                                                                                                    | · 🛃 🚳 🗄                                                                                                    | R                                                                                                    |                     |                                           |                                                                                                    | 11/10/2017             |

Pilih Malaysia pada Country Of Region – I Accept – dan klik Next

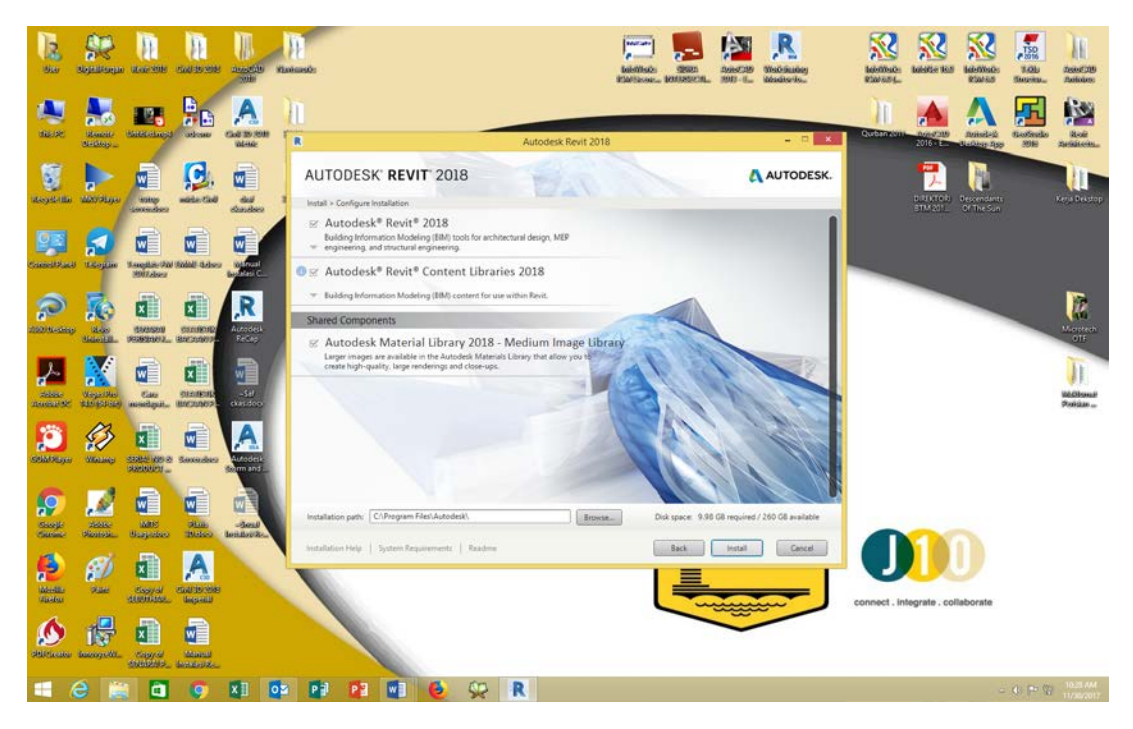

Klik Install pada paparan ini (pastikan semua bertanda)

| 12                                                                                                    | Separate and a separate and a separa | 100 SOID              | ()<br>California  | Selected at | )))<br>Indexests     |                                      |            |                   | Mariano<br>Mariano<br>Mariano | Autoral 1     | R.<br>Bushey<br>Revise | Kalefilister of                                | alarter Red   | MANDAGE<br>REALES         | TSD<br>10%<br>Notes | Anistan                |
|----------------------------------------------------------------------------------------------------|----------------------------------------------------------------------------------------------------|-----------------------|-------------------|-------------|----------------------|--------------------------------------|------------|-------------------|-------------------------------|---------------|------------------------|------------------------------------------------|---------------|---------------------------|---------------------|------------------------|
| asse                                                                                                    | Anner<br>Benner                                                                                                    | Constances            |                   |             | 1                    |                                      |            | Autodesk Revit 20 | 018                           |               |                        | Gurban 2011                                    | 2016 × E      | Aniset-d                  | Kaotiezalio<br>1996 | Rode<br>Rede           |
| Nogel-Sta                                                                                                    | Man Shaye                                                                                                    | -                     | Matter Card       |             | AUTODES              | SK" <b>REVIT</b> " 20<br>on Progress | 018        | Bar               |                               | AU            | TODESK.                |                                                |               | Veccendants<br>Of The Sun |                     | Ville<br>Kerja Dekatop |
| Constal Proc                                                                                                    | a taleyine                                                                                                    | Kangdar 74<br>Milder  | i dialati dalaara |             | .NET Frame           | rwork Runtime 4                      | 1.6.2      |                   | Initialing.                   |               |                        |                                                |               |                           |                     |                        |
| Participa de la composicio de la composicio de la composi | Zob<br>Balanzill                                                                                                    |                       |                   |             |                      |                                      | i i        |                   | V)                            | - 0 -         |                        |                                                |               |                           |                     | Maristech<br>OTF       |
|                                                                                                    | Kept Die<br>Half (Street)                                                                                                    | Ciaci<br>Norsethgest. | SULLINGUE         |             | 9                    |                                      |            |                   |                               | Ŧ             |                        |                                                |               |                           |                     | ni.Okoud<br>Poblize _  |
| COLLINE OF                                                                                                    | All and a                                                                                                    |                       | Secondary         |             | 2                    | 1                                    |            |                   | Mr.                           |               |                        |                                                |               |                           |                     |                        |
| Konste<br>Kanada                                                                                                    | inter<br>distorti                                                                                                    | Lano<br>Biogeniaes    | bias<br>Bideo     |             | Overall pro          | 9m                                   |            |                   |                               | 4 of 7 remain | sing                   |                                                |               |                           |                     |                        |
| 10000                                                                                                    | <b>60</b><br>100                                                                                                    | Capyal<br>Statutes    |                   |             | Initialization Heigh | System Requirements                  | i   Readme |                   | Į                             |               |                        | connect . Inter                                | grate . colla | borate                    |                     |                        |
| (All factors                                                                                                    | dansoyatti.                                                                                                    | Copyrel<br>Copyrel    |                   |             |                      |                                      |            |                   |                               | ~             |                        | <ul> <li>and constant field sold as</li> </ul> |               |                           |                     |                        |
| -                                                                                                    | e 🔋                                                                                                    | a a                   | 9                 | x]] [0      | a 🛃 🛃                | 1                                    | 92         | 🕄 🚳 🖡             | 2                             |               |                        |                                                |               | -21                       | () (P ())           | 8.55 AM<br>11/30/3017  |

Instalasi akan berjalan dan biarkan sehingga selesai (Instalasi mengambil masa 1 – 5 jam ber gantung kepada Komputer User)

(User boleh minimize dan buat kerja lain)

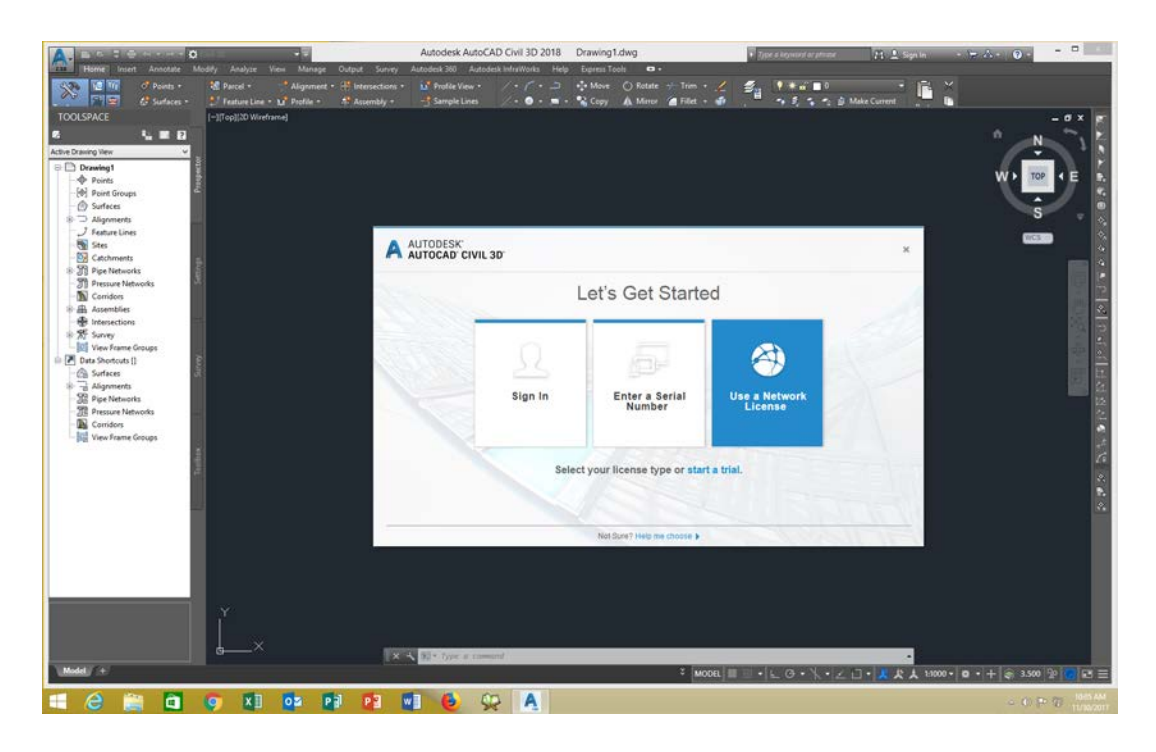

Apabila Proses Instalasi, Bula perisian Revit 2018 Pilih Use Network Licence

| A        | a -                   | Drawing1.dwg                              |              |              | 🖥 Typer in keylward or phrase | 98 2 Sentr | - 😓 🔞 -                                  |                                                                         |
|----------|-----------------------|-------------------------------------------|--------------|--------------|-------------------------------|------------|------------------------------------------|-------------------------------------------------------------------------|
| C        | うけ ゆうやむ く留か切え ま・キー    | 4 S G S G E E E E E E E E E E E E E E E E | A/ / +       |              |                               |            |                                          |                                                                         |
| 6        | a 1 1                 | 6                                         | × .          | · · · · · ·  |                               |            |                                          |                                                                         |
| N. 9 . 1 | [-][Top][2D Weetrame] |                                           |              |              |                               |            | W 109 E                                  | 2.<br>19.<br>19.<br>19.<br>19.<br>19.<br>19.<br>19.<br>19.<br>19.<br>19 |
|          |                       |                                           |              |              |                               |            | S                                        | * *                                                                     |
| 12       |                       |                                           |              |              |                               |            | (CE10)                                   |                                                                         |
| 20080    |                       | R AUTODESK'                               |              |              | ×                             |            |                                          |                                                                         |
| X        |                       |                                           | Specify a li | cense server |                               |            | 8                                        |                                                                         |
|          |                       |                                           | opeony an    |              | 0.                            |            |                                          |                                                                         |
| D        |                       | Select your license server model          |              |              |                               |            |                                          | -                                                                       |
|          |                       | Single License Server 🗢                   |              |              |                               |            | la la la la la la la la la la la la la l |                                                                         |
| A        |                       | Server Name (9                            |              | -            |                               |            | less.                                    | 1.1                                                                     |
|          |                       | 10.8.81.42                                |              |              |                               |            |                                          |                                                                         |
|          |                       |                                           | -            | 2            | Dow                           |            |                                          |                                                                         |
|          | ×<br>-                |                                           |              |              |                               |            |                                          |                                                                         |
| 1        | 🔁 🚞 🖬 🥥 🗴 🛛 🖸         | 2 Pi Pi Wi (2)                            | SP A F       |              |                               |            |                                          | 10302017                                                                |

Kekalkan Single Licence Server dan taip pada server name **10.8.81.42** Proses Instalasi selesai

Jika terdapat sebarang pertanyaan , hubungi Jefry 03-26107078